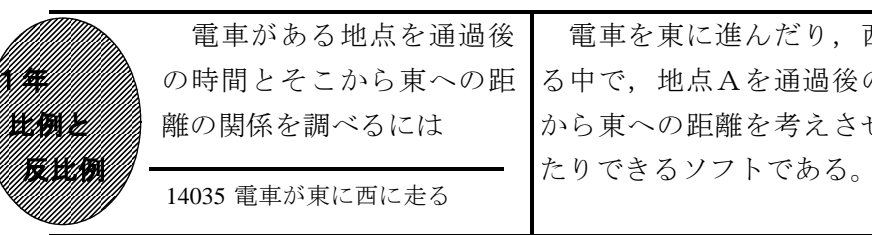

#### ①初期画面

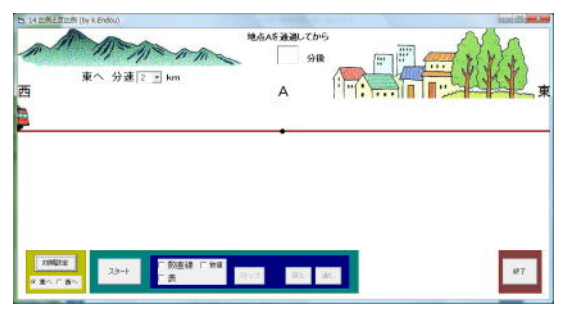

- ・「スタート」で分速2kmで電車が走る。
- ・「初期設定」で最初の画面に戻すことが できる。
- ・「東へ」で東に、「西へ」で西に進む。

## ②「数直線」と「数値」にチェックして「スタート」 をクリックすると

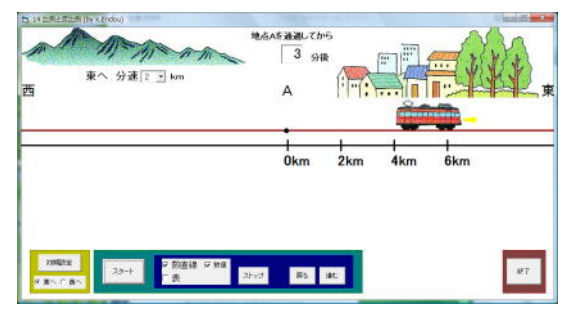

- ・数直線が表示され、そこに地点Aから東 への距離が表示される。
- ・地点Aを通過後,「ストップ」で電車を 止めることができる。その後、「進む」 で1分後に進み,「戻る」で1分前に戻 る。

# 電車を東に進んだり, 西に進んだりす る中で、地点Aを通過後の時間と地点A から東への距離を考えさせたり、確認し

### ③「表」にチェックを入れると

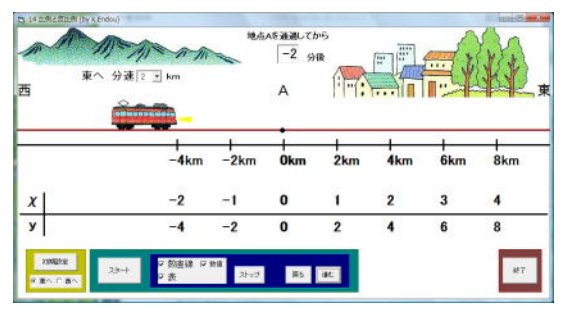

・数直線の下に表が表示される。電車の移 動にあわせて, χやyの値が表示される。

地点Αを通過後の時間 χ 分と地点Α か ら東への距離 y k m は, どんな関係かを 調べさせる。

## ◎次時は、電車が西へ進む場合もχとyの 関係が比例かを考えさせる。

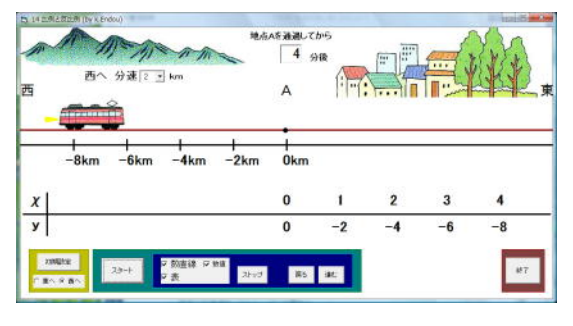

ポイント

電車が地点A通過後の時間とそのときの地点Aから東への距離を、シミュレーシ ョンを見せることで確認させたり、その表の確認をさせたりするとよい。